# **Agro Battery**

# Stappenplan kwartierdata download

### Inhoudsopgave

| Stappenplan, kwartierdata 'Het Meetbedrijf' | 2  |
|---------------------------------------------|----|
| Stappenplan, kwartierdata 'INNAX - Eview'   | 8  |
| Stappenplan, kwartierdata 'Fudura'          | 12 |
| Stappenplan, kwartierdata 'Kenter'          | 19 |

# Stappenplan, kwartierdata 'Het Meetbedrijf'

Hieronder is een stappenplan uitgelegd om zowel afname als terugleverings kwartierdata uit het portaal van 'Het Meetbedrijf' te downloaden.

**Stap 1:** Log-in met de bij jou bekende inloggegevens via deze <u>LINK</u>, of kopieer onderstaande link.

https://connect.hetmeetbedrijf.nl/public/login.aspx?ReturnUrl=%2fCustomer.aspx

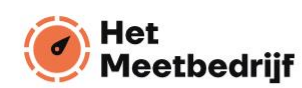

| Inloggen voor uw dashboard |  |
|----------------------------|--|
| User Name:                 |  |
| Remember me next time.     |  |
| Forgot Password            |  |
|                            |  |

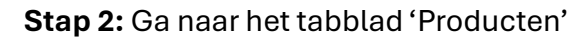

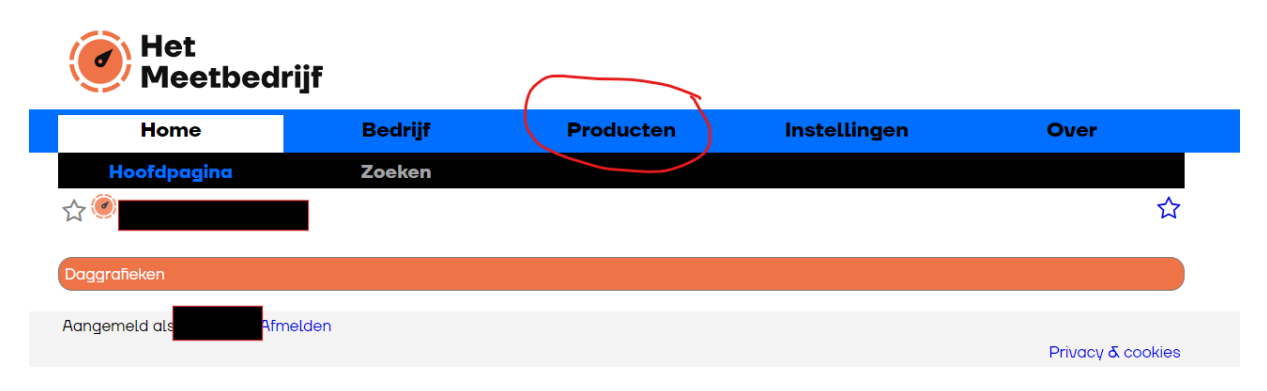

**Stap 3:** Onder het sub tabblad 'Meters' (zie 1) moet je opzoek gaan naar 'OPM' (zie 2). Hier kun je op het oranje icoontje drukken met de pijl (zie 3). Klik hier op.

| et Meetbe  | drijf               |                  |              |                |
|------------|---------------------|------------------|--------------|----------------|
| Home       | Bedrijf             | Producten        | Instellingen | Over           |
|            |                     | Meters           | Rapportages  |                |
| ☆ <b>@</b> |                     | 1                |              | ☆              |
| Verzicht   |                     | <u>ب</u>         | eanfilter:   | Refresh        |
|            | Meter               | Naam             |              | Instellingen + |
|            |                     | Hoofdmet         | er [200.00]  | ×) 3           |
|            | MLOEA-PAP           | _                |              | $\smile$       |
|            | Meter               | Naam             |              | Instellingen + |
|            |                     | PAP hulp         |              | <u>₩</u>       |
|            |                     | <b>BPM1</b> [200 | 0.00]        | <u>₩</u>       |
|            | Hoofdmeter          |                  |              |                |
|            | Meter               | Naam             |              | Instellingen + |
|            |                     | Batterij [20     | 00.00]       | ~              |
|            | Hoofdmeter Verwijde | erd + Retour     |              |                |
|            | Meter               | Naam             |              | Instellingen + |
|            |                     | Hoofdmet         | er [200.00]  | ~              |
|            | Batterij MLOEA-SAP  |                  |              |                |
|            | Meter               | Naam             |              | Instellingen + |
|            |                     | BPM2 [20         | 0.00]        | <b>1</b>       |
|            |                     |                  |              |                |

**Stap 4:** Vervolgens kan de 'Periode' geselecteerd worden. Klik op de datum.

| Home                                               | Bedrijf                                           | Producten                                | Instellingen                                                                                                    | Over |
|----------------------------------------------------|---------------------------------------------------|------------------------------------------|----------------------------------------------------------------------------------------------------|------|
|                                                    |                                                   | Meters                                   | Rapportages                                                                                                    |      |
|                                                    |                                                   |                                          |                                                                                                    | ٢    |
|                                                    |                                                   | È.                                       |                                                                                                    |      |
|                                                    |                                                   |                                          |                                                                                                    |      |
| Instellingen                                       |                                                   |                                          |                                                                                                    |      |
| Instellingen<br>Periode                            | Tonen                                             |                                          | Register                                                                                                    |      |
| Instellingen<br>Periode<br>2023-01-01 - 2023-12-31 |                                                   | ve meetwaarden                           | Register <ul> <li>Stand levering(kW)</li> </ul>                                                                      |      |
| Instellinge:<br>Periode<br>2023-01-01 - 2023-12-31 | Tonen<br>Q Ruv<br>Q per                           | ve meetwaarden<br>kwartier               | Register <ul> <li>Stand levering(kW)</li> <li>Stand Teruglevering(kW)</li> </ul>                                     |      |
| Instellingen<br>Période<br>2023-01-01 - 2023-12-31 | Tonen  Ruv  per  per  per  per  per  per  per  pe | ve meetwaarden<br>kwartier<br>uur<br>daa | Register <ul> <li>Stand levering(kW)</li> <li>Stand Teruglevering(kW)</li> <li>Stand Blind Levering(kvar)</li> </ul> |      |

**Stap 5:** Eerst moet de begin datum geselecteerd worden, selecteer hier '1 jan 2023', vervolgens kan de einddatum geselecteerd worden. Dit kan bijvoorbeeld '31 dec. 2023' zijn of de huidige datum zodat we zoveel mogelijk data kunnen analyseren.

|   |                  |    |    |     |    | ( ) Stand Lerualeverina(kW/) |      |    |    |     |    |     |    |    |      |    |    |
|---|------------------|----|----|-----|----|------------------------------|------|----|----|-----|----|-----|----|----|------|----|----|
|   | Vandaag          |    | <  | Jan |    | ~                            | 2023 | ~  | >  |     | <  | Dec |    | ~  | 2023 | ~  | >  |
| 1 | Gisteren         | W  | Su | Мо  | Tu | We                           | Th   | Fr | Sa | W   | Su | Мо  | Tu | We | Th   | Fr | Sa |
| - | Vorige week      | 51 | 25 | 26  | 27 | 28                           | 29   | 30 | 31 | 47  | 26 | 27  | 28 | 29 | 30   | 1  | 2  |
|   | 0                | 52 | 1  | 2   | 3  | 4                            | 5    | 6  | 7  | 48  | 3  | 4   | 5  | 6  | 7    | 8  | 9  |
| ( | Laatste 7 dagen  | 1  | 8  | 9   | 10 | 11                           | 12   | 13 | 14 | 49  | 10 | 11  | 12 | 13 | 14   | 15 | 16 |
| - | Laatste 30 dagen | 2  | 15 | 16  | 17 | 18                           | 19   | 20 | 21 | 50  | 17 | 18  | 19 | 20 | 21   | 22 | 23 |
| • | Lopende maand    | 3  | 22 | 23  | 24 | 25                           | 26   | 27 | 28 | 51  | 24 | 25  | 26 | 27 | 28   | 29 | 30 |
| C | Vorige maand     | 4  | 29 | 30  | 31 | 1                            | 2    | 3  | 4  | 562 | 31 | 1)  | 2  | 3  | 4    | 5  | 6  |
| - | Custom Range     |    |    |     |    |                              |      |    |    |     |    |     |    |    |      |    |    |

**Stap 6:** Selecteer vervolgens onder 'Tonen' 'per kwartier' en bij 'Register' 'Stand levering(kW).

| Instellingen            |                                                                                              |                                                                                                    |
|-------------------------|----------------------------------------------------------------------------------------------|----------------------------------------------------------------------------------------------------|
| Periode                 | Tonen                                                                                        | Register                                                                                                    |
| 2023-01-01 - 2023-12-31 | <ul> <li>Ruwe meetwaarden</li> <li>per kwartier</li> <li>per uur</li> <li>per dag</li> </ul> | <ul> <li>Stand levering(kW)</li> <li>Stand Teruglevering(kW)</li> <li>Stand Blind Levering(kvar)</li> <li>Stand Blind Teruglevering(kvar)</li> </ul> |
| Verversen               | Download Afdrukken                                                                           |                                                                                                    |

**Stap 7:** vervolgens kun je op 'verversen' drukken (zie 1), wanneer er data beschikbaar is voor het geselecteerde datumreeks worden de kwartierwaardes voor 'stand levering(kW)' getoond in de grafiek eronder.

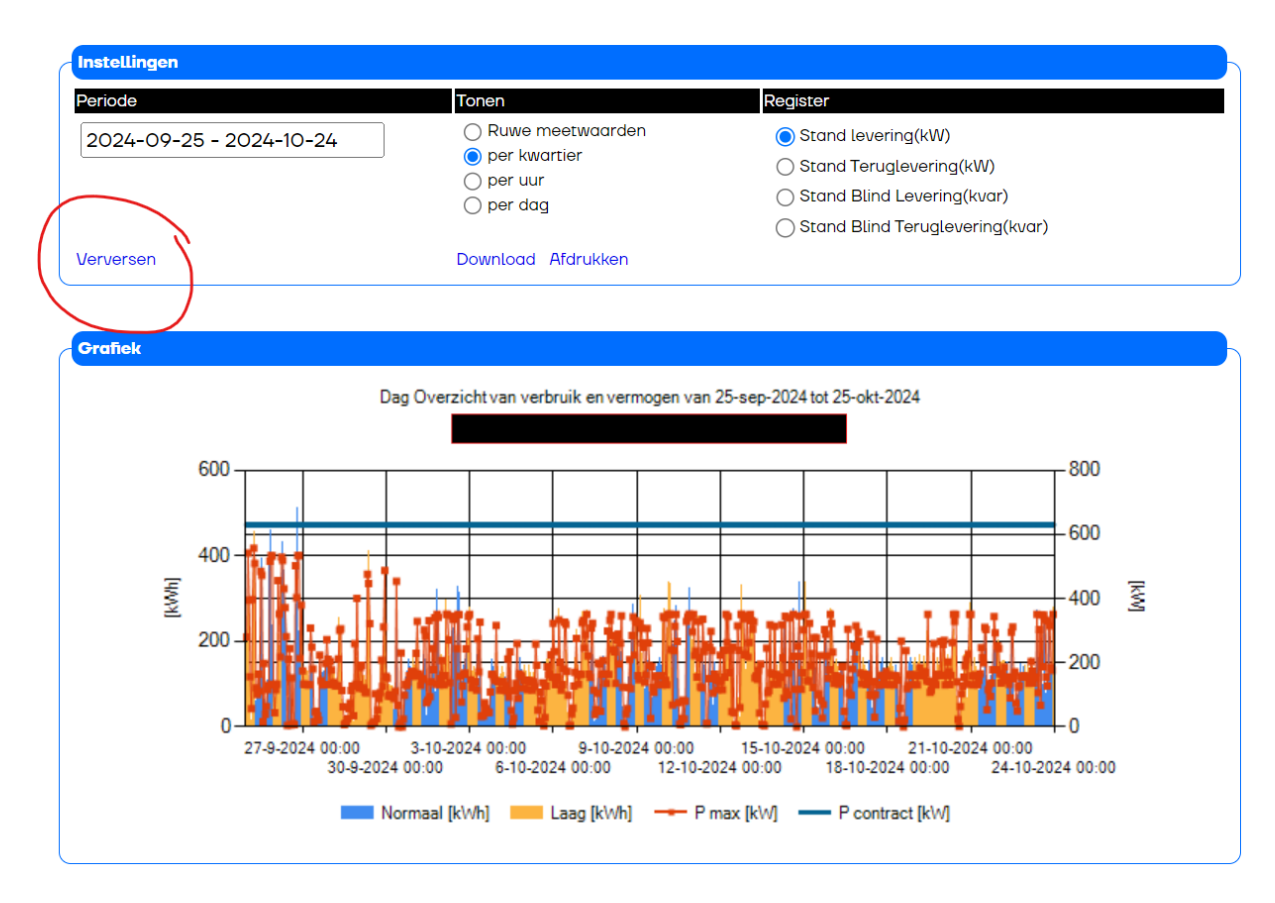

**Stap 8**: Vervolgens kan de data gedownload worden door op 'Download' te drukken. Nu wordt de data voor afname gedownload. Nu moet de data voor teruglevering nog gedownload worden.

| Instellingen            |                                                                                              |                                                                                                    |
|-------------------------|----------------------------------------------------------------------------------------------|----------------------------------------------------------------------------------------------------|
| Periode                 | Tonen                                                                                        | Register                                                                                                    |
| 2024-09-25 - 2024-10-24 | <ul> <li>Ruwe meetwaarden</li> <li>per kwartier</li> <li>per uur</li> <li>per dag</li> </ul> | <ul> <li>Stand levering(kW)</li> <li>Stand Teruglevering(kW)</li> <li>Stand Blind Levering(kvar)</li> <li>Stand Blind Teruglevering(kvar)</li> </ul> |
| Verversen               | Download Afdrukken                                                                           |                                                                                                    |

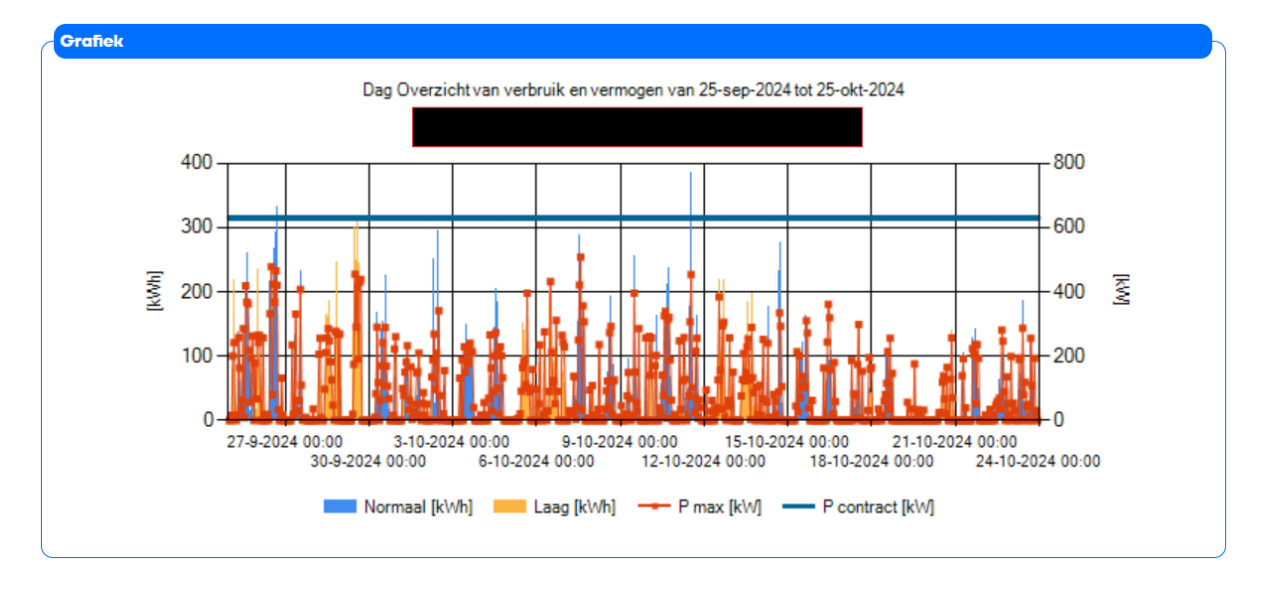

**Stap 9**: Door op dezelfde pagina 'per kwartier' (zie 1), 'Stand Teruglevering(kW)' (zie 2) te selecteren springt de grafiek automatisch naar de waardes voor teruglevering. Door vervolgen op 'Download' (zie 3) te drukken wordt de data per kwartier voor teruglevering ook gedownload. Deze twee bijlages kunnen nu via de mail gedeeld worden.

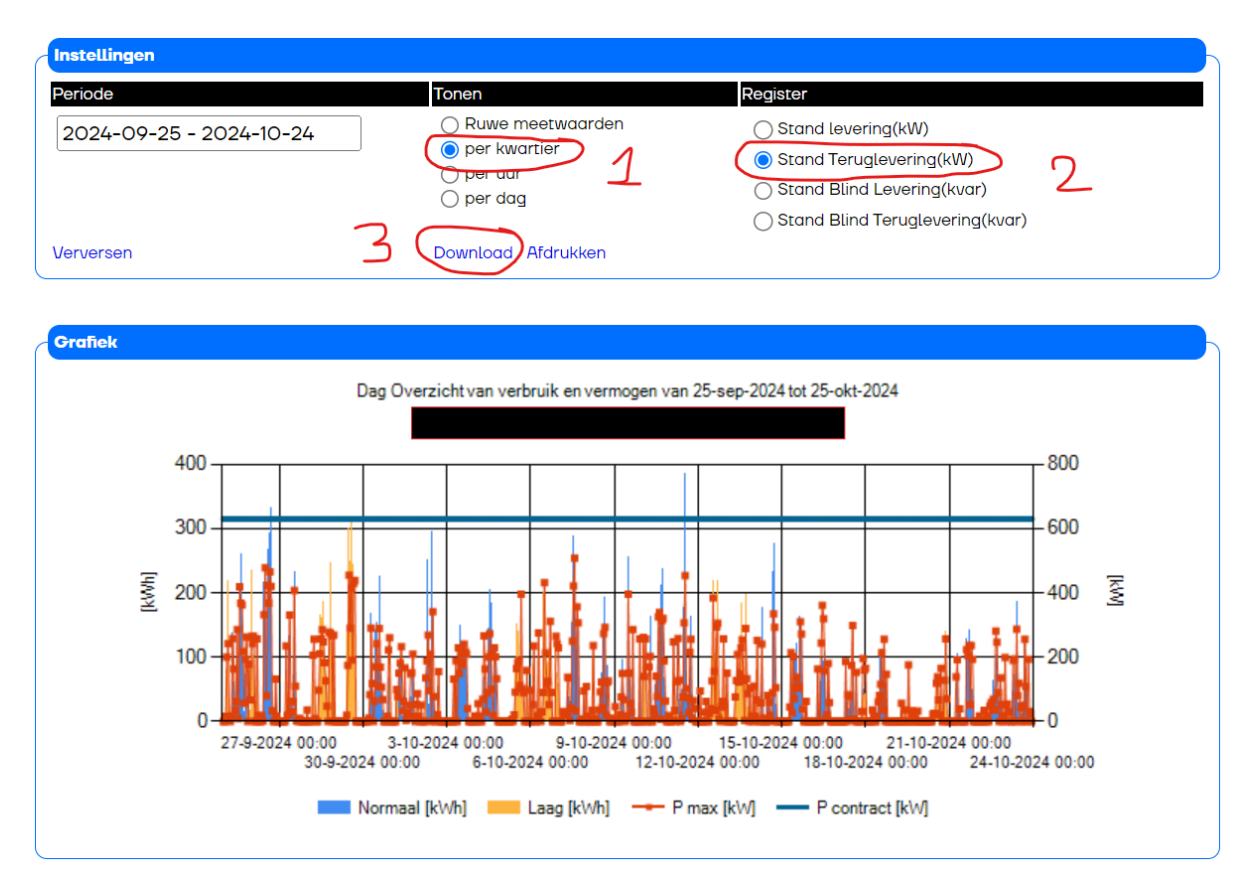

**Stap 10:** Controleer of er kwartierdata aanwezig is in beide bestanden. Hieronder is een voorbeeld weergegeven.

|    | А                          | в            | С            | D          | E          | F               |
|----|----------------------------|--------------|--------------|------------|------------|-----------------|
| 1  | EAN                        | XXXX         |              |            |            |                 |
| 2  | Serienummer                | XXX          |              | /          |            |                 |
| 3  | Naam                       | XXX          |              |            |            |                 |
| 4  | Register                   | XXX          |              |            |            |                 |
| 5  |                            |              |              |            |            |                 |
| 6  | Uur                        | Totaal [kWh] | Normaal[kWh] | Laag [kWh] | P max [kW] | p contract [kW] |
| 1  | 23-10-2024 00:00 tot 00:15 | 39,06        | 0,00         | 39,06      | 156        | 630             |
| 8  | 23-10-2024 00:15 tot 00:30 | 6,72         | 0,00         | 6,72       |            |                 |
| 9  | 23-10-2024 00:30 tot 00:45 | 38,16        | 0,00         | 38,16      |            |                 |
| 1) | 23-10-2024 00:45 tot 01:00 | 39,08        | 0,00         | 39,08      |            |                 |
| 11 | 23-10-2024 01:00 tot 01:15 | 39,12        | 0,00         | 39,12      | 156        | 630             |
| 12 | 23-10-2024 01:15 tot 01:30 | 35,54        | 0,00         | 35,54      |            |                 |
| 15 | 23-10-2024 01:30 tot 01:45 | 33 86        | 0,00         | 33,86      |            |                 |
| 14 | 23-10-2024 01:45 tot 02:00 | 34,04        | 0,00         | 34,04      |            |                 |
| 15 | 23-10-2024 02:00 tot 02:15 | 33,90        | 0,00         | 33,90      | 135        | 630             |
| 16 | 23-10-2024 02:15 tot 02:30 | 33,14        | 0,00         | 33,14      |            |                 |
| 17 | 23-10-2024 02:30 tot 02:45 | 31,38        | 0,00         | 31,38      |            |                 |
| 18 | 23-10-2024 02:45 tot 03:00 | 25,10        | 0,00         | 25,10      |            |                 |
| 19 | 23-10-2024 03:00 tot 03:15 | 27,64        | 0,00         | 27,64      | 142        | 630             |

Stap 11: Deel beide bestanden via de mail.

## Stappenplan, kwartierdata 'INNAX - Eview'

Hieronder is een stappenplan uitgelegd om zowel afname als terugleverings kwartierdata uit het portaal van 'INNAX' te downloaden.

Stap 1: Log-in met de bij jou bekende inloggegevens via deze LINK, of kopieer onderstaande link.

https://www.eview.nl/#/login

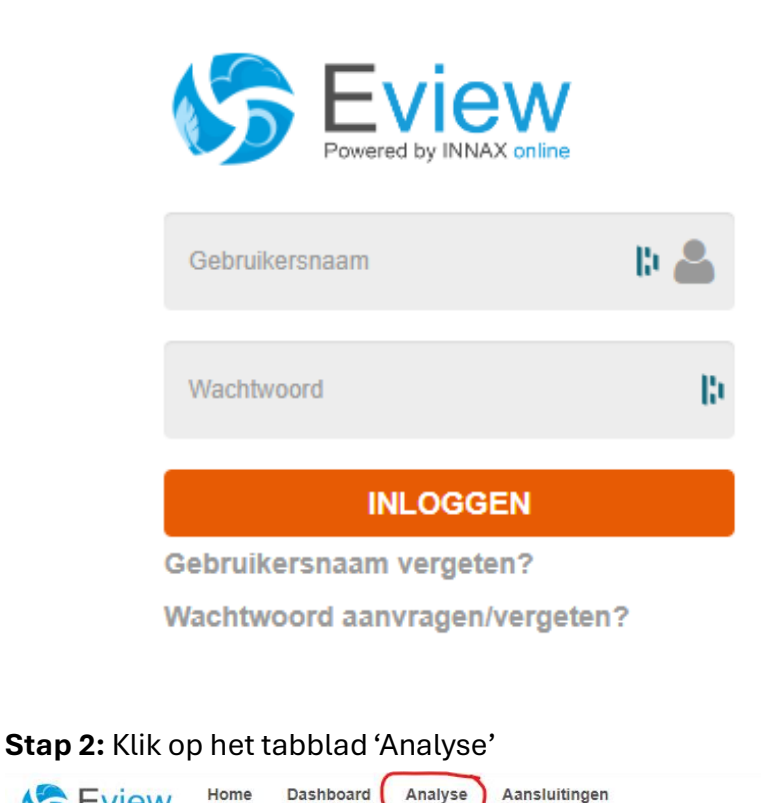

Home

S Eview

#### Online monitoring: u ziet resultaat

Het online energiemanagementsysteem Eview geeft u direct inzicht in uw energieverbruik. Zo kunt u eenvoudig energieverbruiken monitoren, snel onnodig verbruik ontdekken en de effecten van energiebesparende maatregelen analyseren en bewaken.

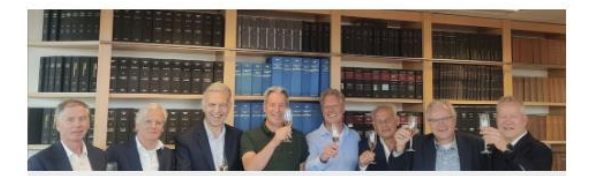

INNAX en ingenieursbureau Halmos bundelen krachten 05-06-2024

Ingenieursbureau Halmos is per 1 juni jl. onderdeel geworden van INNAX. De overname betekent een versterking op het gebied van installatieadvies en projectmanagement... Lees meer »

Lees verder

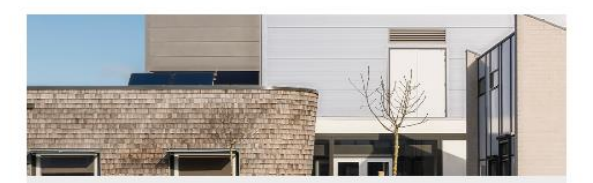

Verhoging budget DUMAVA 2024

22-05-2024

Goed nieuws: het budget voor de DUMAVA subsidie is opgehoogd. Voor de derde ronde, die 3 juni 2024 opent, zal er € 452,3 miljoen beschikbaar zijn... Lees meer »

Lees verder

**Stap 3:** Hier moet je eerst het juiste kanaal selecteren door op 'Selecteer kanalen...' te drukken, hier kan het juiste signaal gekozen worden.

|                   | Home | Dashboard | Analyse | Aansluitingen |
|-------------------|------|-----------|---------|---------------|
| Home - Analyse    |      |           |         |               |
| Selecteer kanalen |      |           |         |               |

Hier moet je opzoek gaan naar iets soortgelijk als:

- 1. 'Hoofdmeting electricitet LDN<sup>1</sup> Standen Elektra kWh' en
- 2. 'Hoofdmeting electricitet ODN<sup>2</sup> Standen Elektra kWh'.

Beide meters kunnen met een dubbelklik geselecteerd worden, dan komen ze in deze balk te staan.

Home - Analyse

Hoofdmeting elektriciteit LDN - Standen - Elektra - kWh 🗙 Hoofdmeting elektriciteit ODN - Standen - Elektra - kWh 🗙

**Stap 4:** Vervolgens kan de juiste begindatum geselecteerd worden (zie 1), dit kan bijvoorbeeld '1 jan. 2024 00:00' zijn. Daarna kan de juiste einddatum geselecteerd worden (zie 2). Het 'Interval' moet op 'Kwartier' gezet worden (zie 3) en de 'Eenheid' kan blijven staan op 'Standaard' (zie 4).

Hier moet <u>NIET</u> op 'Toon Grafiek' gedrukt worden anders verspringt het interval. Er kan hier direct op 'Exporteer' (zie 5) gedrukt worden. Dit kan een aantal minuten duren aangezien het om veel data gaat.

<sup>&</sup>lt;sup>1</sup> LDN = Levering Door Net (afname door gebruiker)

<sup>&</sup>lt;sup>2</sup> ODN = Opname Door Net (levering door gebruiker)

Home - Analyse

| Hoofdmeting elektriciteit | LDN - Standen - Elektra - kWh 🗙 | Hoofdmeting elektriciteit ODN - Standen - | Elektra - kWh 🗙 |             |
|---------------------------|---------------------------------|-------------------------------------------|-----------------|-------------|
| Periode<br>Van            | 01-01-2023 00:00                | 1                                         | Interval        | Kwartier 3  |
| T/m (                     | 23-10-2024 23:55 🛱 🕑            | 2                                         | Eenheid         | Standaard V |
|                           |                                 |                                           |                 |             |

**Stap 5:** Controleer of er kwartierdata voor ODN en LDN aanwezig is in het bestand. Hieronder is een voorbeeld weergegeven.

| Datakanaal 🔹                    | ▼ Or | nsch     | rijving                                  | 🖌 ijdstip (van) 💌 | Tijdstip (tot) | 💌 Verbruik laag 💌 | Verbruik hoog 💌 | Və bruik totaal 🚽 | Meterstand 💌 |
|---------------------------------|------|----------|------------------------------------------|-------------------|----------------|-------------------|-----------------|-------------------|--------------|
| XXX totale afname grijze stroom | n Ho | A.       | Sorteren van A naar Z                    | 01-01-2023 12:00  | 01-01-2023 12  | :15 (             | 0               | 0                 | 154758,219   |
| XXX totale afname grijze stroom | n Ho |          |                                          | 01-01-2023 12:15  | 01-01-2023 12  | :30 (             | 0               | 0                 | 154758,219   |
| XXX totale afname grijze stroom | n Ho | A A      | ↓ S <u>o</u> rteren van Z naar A         | 01-01-2023 12:30  | 01-01-2023 12  | :45 0,001         | 0               | 0,001             | 154758,22    |
| XXX totale afname grijze stroom | n Ho | ic i     | Sorteren op kleur >                      | 01-01-2023 12:45  | 01-01-2023 13  | :00 0,016         | i 0             | 0,016             | 154758,236   |
| XXX totale afname grijze stroom | n Ho | ic i     |                                          | 01-2023 13:00     | 01-01-2023 13  | :15 (             | 0               | 0                 | 154758,236   |
| XXX totale afname grijze stroom | n Ho | id in    | <u>B</u> ladweergave >                   | 01-01-2023 13:15  | 01-01-2023 13  | 20 (              | 0               | 0                 | 154758,236   |
| XXX totale afname grijze stroom | n Ho | $< \sum$ | Filter uit Omschrijving wissen           | 01-01-2023 13:30  | 01-01-2023 13  | :45 (             | 0               | 0                 | 154758,236   |
| XXX totale afname grijze stroom | n Ho | ic ii    | ~                                        | 01-01-2023 13:45  | 01-01-2023 14  | :00               | 0               | 0                 | 154758,236   |
| XXX totale afname grijze stroom | n Ho | l C      | Filteren op kleur >                      | 01-01-2023 14:00  | 01-01-2023 14  | :15 (             | 0               | 0                 | 154758,236   |
| XXX totale afname grijze stroom | n Ho | id in    | Tekstfilters >                           | 01-01-2023 14:15  | 01-01-2023 14  | :30 (             | 0               | 0                 | 154758,236   |
| XXX totale afname grijze stroom | n Ho | id in    |                                          | 01-01-2023 14:30  | 01-01-2023 14  | :45 (             | 0               | 0                 | 154758,236   |
| XXX totale afname grijze stroom | n Ho | id in    | Zoeken                                   | 01-01-2023 14:45  | 01-01-2023 15  | :00 0,015         | i 0             | 0,015             | 154758,252   |
| XXX totale afname grijze stroom | n Ho | ic i     | (Alles selecteren)                       | 01-01-2023 15:00  | 01-01-2023 15  | :15 (             | 0               | 0                 | 154758,252   |
| XXX totale afname grijze stroom | n Ho | d I      |                                          | 01-01-2023 15:15  | 01-01-2023 15  | :30 0,474         | 1 0             | 0,474             | 154758,725   |
| XXX totale afname grijze stroom | n Ho |          | 🛛 🖃 Hoofdmeting elektriciteit ODN - Star | 01-01-2023 15:30  | 01-01-2023 15  | 45 0,812          | 2 0             | 0,812             | 154759,537   |
| XXX totale afname grijze stroom | n Ho | id in    |                                          | 01-01-2023 15:45  | 01-01-2023 16  | :00 0,185         | i 0             | 0,185             | 154759,722   |
| XXX totale afname grijze stroom | n Ho | id in    |                                          | 01-01-2023 16:00  | 01-01-2023 16  | :15 0,017         | / 0             | 0,017             | 154759,739   |
| XXX totale afname grijze stroom | n Ho | ic i     |                                          | 01-01-2023 16:15  | 01-01-2023 16  | :30 0,007         | / 0             | 0,007             | 154759,747   |
| XXX totale afname grijze stroom | n Ho | ic i     |                                          | 01-01-2023 16:30  | 01-01-2023 16  | :45 (             | 0               | 0                 | 154759,747   |
| XXX totale afname grijze stroom | n Ho | ic i     |                                          | 01-01-2023 16:45  | 01-01-2023 17  | :00               | 0               | 0                 | 154759,747   |
| XXX totale afname grijze stroom | n Ho | ic i     |                                          | 01-01-2023 17:00  | 01-01-2023 17  | :15 0,023         | 3 0             | 0,023             | 154759,769   |
| XXX totale afname grijze stroom | n Ho | ic i     |                                          | 01-01-2023 17:15  | 01-01-2023 17  | :30 0,134         | 1 0             | 0,134             | 154759,903   |
| XXX totale afname grijze stroom | n Ho | ic i     |                                          | 01-01-2023 17:30  | 01-01-2023 17  | :45 2,758         | 3 0             | 2,758             | 154762,661   |
| XXX totale afname grijze stroom | n Ho | ic i     |                                          | 01-01-2023 17:45  | 01-01-2023 18  | :00 5,254         | 0               | 5,254             | 154767,915   |
| XXX totale afname grijze stroom | n Ho | ic i     |                                          | 01-01-2023 18:00  | 01-01-2023 18  | :15 1,319         | ) 0             | 1,319             | 154769,234   |
| XXX totale afname grijze stroom | n Ho | ic i     | OK Annuleren                             | 01-01-2023 18:15  | 01-01-2023 18  | :30 0,015         | i 0             | 0,015             | 154769,25    |
| XXX totale afname grijze stroom | n Ho | d        |                                          | 01-01-2023 18:30  | 01-01-2023 18  | 45 0,061          | i 0             | 0,061             | 154769,311   |
| XXX totale afname grijze stroom | n Ho | ofdn     | neting elektriciteit LDN - Standen - XXX | 01-01-2023 18:45  | 01-01-2023 19  | :00 0,046         | i 0             | 0,046             | 154769,357   |
| XXX totale afname grijze stroom | n Ho | ofdn     | neting elektriciteit LDN - Standen - XXX | 01-01-2023 19:00  | 01-01-2023 19  | :15 (             | 0               | 0                 | 154769,357   |
| XXX totale afname grijze stroom | n Ho | ofdn     | neting elektriciteit LDN - Standen - XXX | 01-01-2023 19:15  | 01-01-2023 19  | :30 (             | 0               | 0                 | 154769,357   |
| XXX totale afname grijze stroom | n Ho | ofdn     | neting elektriciteit LDN - Standen - XXX | 01-01-2023 19:30  | 01-01-2023 19  | :45 1,123         | 3 0             | 1,123             | 154770,481   |
| XXX totale afname grijze stroom | n Ho | ofdn     | neting elektriciteit LDN - Standen - XXX | 01-01-2023 19:45  | 01-01-2023 20  | :00 7,609         | ) 0             | 7,609             | 154778,09    |
| XXX totale afname grijze stroom | n Ho | ofdn     | neting elektriciteit LDN - Standen - XXX | 01-01-2023 20:00  | 01-01-2023 20  | :15 7,413         | 3 0             | 7,413             | 154785,503   |
| XXX totale afname grijze stroom | n Ho | ofdn     | neting elektriciteit LDN - Standen - XXX | 01-01-2023 20:15  | 01-01-2023 20  | :30 6,321         | i 0             | 6,321             | 154791,824   |
| XXX totale afname grijze stroom | n Ho | ofdn     | neting elektriciteit LDN - Standen - XXX | 01-01-2023 20:30  | 01-01-2023 20  | :45 0,524         | 1 0             | 0,524             | 154792,349   |
| XXX totale afname grijze stroom | n Ho | ofdn     | neting elektriciteit LDN - Standen - XXX | 01-01-2023 20:45  | 01-01-2023 21  | :00 5,602         | 2 0             | 5,602             | 154797,951   |
| XXX totale afname grijze stroom | n Ho | ofdn     | neting elektriciteit LDN - Standen - XXX | 01-01-2023 21:00  | 01-01-2023 21  | :15 5,46          | i 0             | 5,46              | 154803,411   |
| XXX totale afname griize stroom | Ho   | ofdn     | neting elektriciteit IDN - Standen - XXX | 01-01-2023 21:15  | 01-01-2023 21  | :30 6.986         | i 0             | 6.986             | 154810.397   |

### Stap 6: Deel het bestand via de mail.

# Stappenplan, kwartierdata 'Fudura'

Hieronder is een stappenplan uitgelegd om zowel afname als terugleverings kwartierdata uit het portaal van 'Fudura' te downloaden.

**Stap 1:** Log-in met de bij jou bekende inloggegevens via deze <u>LINK</u>, of kopieer onderstaande link.

https://mijn.fudura.nl/

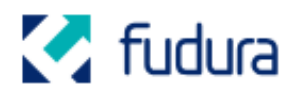

# Inloggen Mijn Fudura

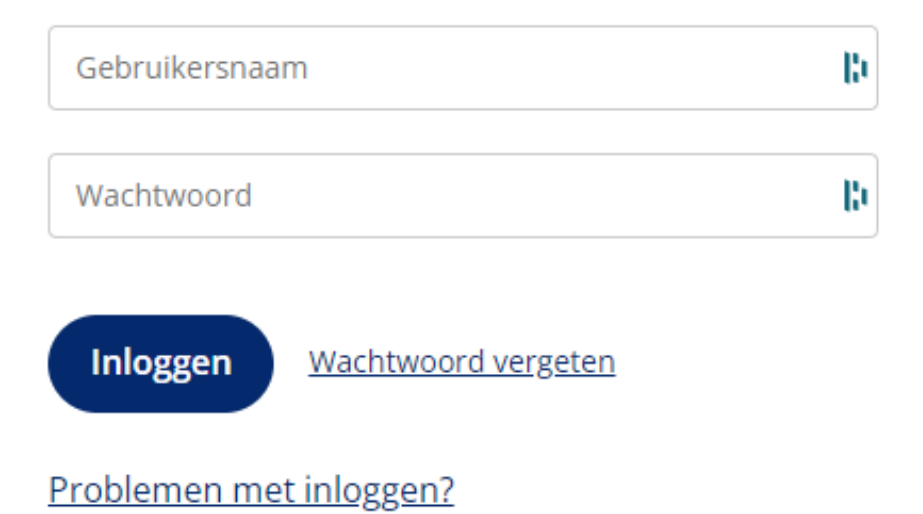

**Stap 2:** Ga naar het icoontje met de 3 balken en klik hier op. Je gaat nu naar het tabblad 'Data Analyse Pro'.

| ≡ |   |                                        |    |        | 🏹 f                                        | udura      | 1          |      |
|---|---|----------------------------------------|----|--------|--------------------------------------------|------------|------------|------|
|   |   |                                        |    |        | Welkom terug,                              |            |            |      |
|   | _ |                                        |    |        |                                            |            |            |      |
| 8 |   | Administratie                          | >  |        | Aansluitingen                              |            | 2          | >    |
|   |   | Bekijk hier je facturen en contracten. |    |        | Bekijk hier het overzich<br>aansluitingen. | t van al j | ouw        |      |
|   | > |                                        |    |        |                                            |            |            |      |
| Q |   |                                        |    |        | Categ                                      | gorieë     | n          |      |
| 0 |   |                                        |    |        |                                            |            |            |      |
|   |   |                                        | 88 | Mijn a | administratie                              | nîl        | Mijn data  |      |
|   |   |                                        | ۰  | Mijn a | aansluitingen                              | 8          | Mijn gegev | vens |
|   |   |                                        |    |        |                                            |            |            |      |

Stap 3: Klik vervolgens op 'Nieuw'.

| C fudura                        |                        |                 |         |          |           |                   |            |
|---------------------------------|------------------------|-----------------|---------|----------|-----------|-------------------|------------|
|                                 |                        | Da              | ta An   | alyse    | Pro       |                   |            |
| Mijn analyses                   | Templates              | Rapport planner | Alarmen | Notities | Downloads | Meetpunten beheer | Pro   Pro+ |
| Zoek in Mijn and<br>5 opgeslage | alyses Q<br>n analyses |                 |         |          |           |                   | + Nieuw    |
|                                 |                        |                 |         |          |           |                   |            |

Stap 4: Klik vervolgens op 'Export.

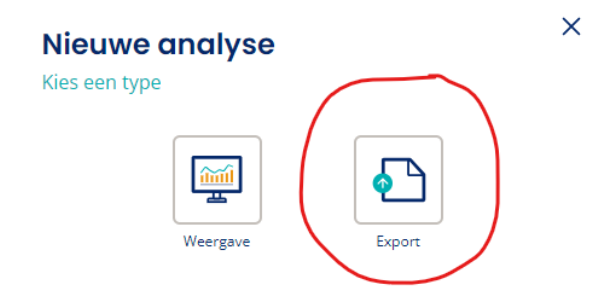

Stap 5: Pas de 'Titel' aan naar 'Kwartierdata Agro Batterij'.

| C fudura                                                                                                    |                     |  |  |  |  |  |  |
|----------------------------------------------------------------------------------------------------|---------------------|--|--|--|--|--|--|
|                                                                                                    | Export              |  |  |  |  |  |  |
| Kwartierdata Agro Batterij      Image: Comparison of the schrift in the schrift in th |                     |  |  |  |  |  |  |
| Van meetpunt •                                                                                                    | + Meetpunten        |  |  |  |  |  |  |
| Over periode •                                                                                                    | Vorige maand 🖉      |  |  |  |  |  |  |
| Met interval •                                                                                                    | Dag 🖉               |  |  |  |  |  |  |
| Als bestand •                                                                                                    | XLS bestand     CSV |  |  |  |  |  |  |

**Stap 6:** Nu kan het juiste Meetpunt geselecteerd worden door op 'Meetpunten' te klikken, vervolgens selecteer je de juiste locatie in het linker menu (zie 1). Hier klik je op twee keer op en zo verschijnt deze locatie twee keer in het rechtermenu. Vervolg kun je hier 'Elektra Verbruik (kWh) – (15 min)' selecteren (zie 2) en 'Elektra Teruglevering (kWh) – (15 min)' selecteren (zie 3). Klik vervolgens op 'Ok' (zie 4).

| bek op adres of titel of ean | lli Q   | 2/500 meetpunten toe                                           |
|------------------------------|---------|----------------------------------------------------------------|
| Electriciteit                |         | 🗲 Windmolen 3                                                  |
| Windmolen 3                  | <b></b> | Elektra Verbruik (kWh) - (15 min) 2                            |
|                              |         | 🗲 Windmolen 3                                                  |
|                              |         | Elektra Teruglevering (kWh) - (15 min)                         |
|                              |         | Splits laag/normaal-tarief Piekbelasting & gecontracteerd verm |
|                              |         |                                                                |

|                | C Fudura                                                                |                   |         |             |  |  |  |  |
|----------------|-------------------------------------------------------------------------|-------------------|---------|-------------|--|--|--|--|
|                | Export                                                                  |                   |         |             |  |  |  |  |
| Kwartierda     | ta Agro Batterij 🖉                                                      | 🕮 Rapport plannen | Opslaan | Maak export |  |  |  |  |
| Van meetpunt • | Windmolen 3<br>Elektra Verbruik (kWh) - (15 min)                        | -                 | Đ       |             |  |  |  |  |
|                | Windmolen 3     Elektra Teruglevering (kWh) - (15 min)     + Meetpunten | -                 | <b></b> |             |  |  |  |  |
| Over periode - | Vorige maand                                                            |                   |         |             |  |  |  |  |
| Als bestand •  | XLS CSV bestand                                                         |                   |         |             |  |  |  |  |
|                | ALL DESCRIPTION COMPOSITION                                             |                   |         |             |  |  |  |  |

**Stap 7:** Nu kan de juiste periode ingesteld worden door op 'Vorige maand' te klikken.

Stap 7: Nu kan de periode van 'Vorig jaar' geselecteerd worden. Druk vervolgens op 'Ok'.

| Periode                  |                                                         |           | ×  |
|--------------------------|---------------------------------------------------------|-----------|----|
| Selecteer de periode (i) |                                                         |           |    |
| Dynamische periode       |                                                         |           | ~  |
| 🔘 Vandaag                |                                                         |           |    |
| ◯ Gisteren               |                                                         |           |    |
| O Vorige week            |                                                         |           |    |
| O Vorige maand           |                                                         |           |    |
| 🔘 Vorig kwartaal         |                                                         |           |    |
| 🔘 Huidig jaar            |                                                         |           |    |
| 💿 Vorig jaar             |                                                         |           |    |
| ○ Afgelopen              | ~                                                       |           |    |
|                          | Voorbeeld van selectie (i)<br>01-01-2023 t/m 31-12-2023 |           |    |
|                          |                                                         | Annuleren | Ok |

Stap 8: Nu kan het 'interval op '15 minuten' gezet worden, klik vervolgens op 'Ok'.

| <b>Interval</b><br>Selecteer de interval | ×  |
|------------------------------------------|----|
| 15 minuten                               |    |
| 🔘 Uur                                    |    |
| 🔘 Dag                                    |    |
| 🔘 Week                                   |    |
| O Maand                                  |    |
| 🔘 Kwartaal                               |    |
| 🔵 Jaar                                   |    |
| Annuleren                                | Ok |

**Stap 8:** Nu kan het type bestand op 'CSV bestand' gezet worden (evt. is XLS bestand ook goed).

| Als bestand • | XLS         | csv         |
|---------------|-------------|-------------|
|               | XLS bestand | CSV bestand |

Stap 9: Klik vervolgens op 'Maak export'.

| Kwartierdata Agro Batterij 🖉 | 🕮 Rapport plannen | Opslaan | Maak export |
|------------------------------|-------------------|---------|-------------|
|------------------------------|-------------------|---------|-------------|

**Stap 10:** Nu wordt een nieuw tabblad geopend, hier kan het bestand gedownload worden door op de pijl te klikken.

| Kana fudura                                                                                                    |               |                 |         |          |           |                   |            |
|----------------------------------------------------------------------------------------------------|---------------|-----------------|---------|----------|-----------|-------------------|------------|
| Data Analyse Pro                                                                                                    |               |                 |         |          |           |                   |            |
| Mijn analyses                                                                                                    | Templates     | Rapport planner | Alarmen | Notities | Downloads | Meetpunten beheer | Pro   Pro+ |
| Wanneer je een analyse exporteert wordt het bestand op deze pagina aangemaakt. Afhankelijk van de hoeveelheid data en drukte op<br>de server kan dit enkele minuten duren. Bedankt voor je geduld. |               |                 |         |          |           |                   |            |
| Bestand                                                                                                    |               |                 |         |          | Aangem    | aakt op           |            |
| 🔜 Kwartie                                                                                                    | erdata Agro I | Batterij        |         |          | 24-10-2   | 2024              | * *        |

**Stap 11:** Controleer of de data voor afname en teruglevering in het bestand aanwezig zijn.

Stap 12: Deel het bestand via de mail.

# Stappenplan, kwartierdata 'Kenter'

Hieronder is een stappenplan uitgelegd om zowel afname als terugleverings kwartierdata uit het portaal van 'Kenter te downloaden.

**Stap 1:** Log-in met de bij jou bekende inloggegevens via deze <u>LINK</u>, of kopieer onderstaande link.

https://login.kenter.nu/account/login?returnUrl=%2Fconnect%2Fauthorize%2Fcallback%3Fclient\_id%3Dklantportaal%26redirect\_ uri%3Dhttps%253A%252F%252Fklantportaal.kenter.nu%252Foidccallback%26response\_twne%3Dcode%26scone%3Dopenid%2520profile%2520ldentityServerAni%2520klantportaal%2520offline\_a

<u>callback%26response\_type%3Dcode%26scope%3Dopenid%2520profile%2520IdentityServerApi%2520klantportaal%2520offline\_a</u> <u>ccess%2520roles%26code\_challenge%3DHImTm9FeBL-JoOiWw\_K0Q6-</u>

cHw3NU88KSRKzSEb3ZME%26code\_challenge\_method%3DS256%26response\_mode%3Dform\_post%26nonce%3D63865369890 1340253.NjM1OWY4Y2YtYjJiZi00NjhkLTgwNDQtYzg4MDhiZjg4YWlyNjg1YzFmYTQtZjcxNS00NGM2LWEzYTktYTY4NDVjMGY2OWI0%2 6state%3DCfDJ8K0sr65lKjpLk4Ro1Aa3lgoWlAgOKGBmPLjL0yPs\_IUfo-

ZknKglSlRm3KRuXBrQsBW25ipA\_fDE\_uOkx3lxQJ0BPQBwNyVmixfkkDM6cii9\_PtYOuarXEjkZ8LjaBAerh9-MLe-

8fNBXLyulSNM3EmgqKGdR3xLUHsQc6F\_BnQbC51rr5I1s79wgMuKWrEz6ZPRo-

a6o6d37GzSZrzFdZEQ4JQYi84iWBK1zOtIsvVVinVfji\_XjyxRE2IQgqT1fmngJm15GmvFJe\_DieC7jegjlCXD2r26lIXHX\_Z-

| 1bZ4MmSHhztALyx 1PFQE   | J80BeTSLmIDwDjp5v  | /EG9c6Ga1YQpuay33Z9  | bTz6nPwOIpv9aCAx | 7ibVyU22rgmZipAvV | WS6BRI5GNxU1g |
|-------------------------|--------------------|----------------------|------------------|-------------------|---------------|
| uWf7aAZA%26x-client-SKL | J%3DID NET8 0%26x- | client-ver%3D7.1.2.0 |                  |                   | -             |

| Welkom, log in op<br><b>Kenter Klantportaal</b>                                                          |                                       |
|----------------------------------------------------------------------------------------------------|---------------------------------------|
| GEBRUIKERSNAAM                                                                                           |                                       |
| bv. john@email.nl                                                                                        | 10                                    |
| WACHTWOORD                                                                                               |                                       |
| Vul je wachtwoord in                                                                                     | la.                                   |
| Wachtwoord vergeten?                                                                                     |                                       |
| Inloggen                                                                                                 |                                       |
| Dit formulier wordt beschermd door reCAPTCHA,<br>en de <u>servicevoorwaarden</u> van Google zijn van toe | het <u>privacybeleid</u><br>apassing. |

**Stap 2:** Download op kwartierbasis de waardes voor afname en teruglevering op de hoofdmeter voor de periode 01-01-2023 t/m 31-12-2024 (of heden).

|    | A                | В                                                | c                                                     |
|----|------------------|--------------------------------------------------|-------------------------------------------------------|
| 1  |                  | XXX - OP - Verbruik levering tby allocatie - XXX | XXX - OP - Verbruik teruglevering tbv allocatie - XXX |
| 2  | 01-01-2024 00:15 | 0,507                                            | 0                                                     |
| 3  | 01-01-2024 00:30 | 0,507                                            | 0                                                     |
| 4  | 01-01-2024 00:45 | 1,014                                            | 0                                                     |
| 5  | 01-01-2024 01:00 | 0,507                                            | 0                                                     |
| 6  | 01-01-2024 01:15 | 1,014                                            | 0                                                     |
| 7  | 01-01-2024 01:30 | 1,014                                            | 0                                                     |
| 8  | 01-01-2024 01:45 | 0,507                                            | 0                                                     |
| 9  | 01-01-2024 02:00 | 0,507                                            | 0                                                     |
| 10 | 01-01-2024 02:15 | 0,507                                            | 0                                                     |
| 11 | 01-01-2024 02:30 | 0,507                                            | 0                                                     |
| 12 | 01-01-2024 02:45 | 0                                                | 0                                                     |
| 13 | 01-01-2024 03:00 | 0,507                                            | 0                                                     |
| 14 | 01-01-2024 03:15 | 1,014                                            | 0                                                     |
| 15 | 01-01-2024 03:30 | 0                                                | 0                                                     |
| 16 | 01-01-2024 03:45 | 0,507                                            | 0                                                     |
| 17 | 01-01-2024 04:00 | 0                                                | 0                                                     |
| 18 | 01-01-2024 04:15 | 0,507                                            | 0                                                     |
| 19 | 01-01-2024 04:30 | 0                                                | 0                                                     |
| 20 | 01-01-2024 04:45 | 0,507                                            | 0                                                     |
| 21 | 01-01-2024 05:00 | 0,507                                            | 0                                                     |
| 22 | 01-01-2024 05:15 | 0                                                | 0                                                     |
| 23 | 01-01-2024 05:30 | 0,507                                            | 0                                                     |
| 24 | 01-01-2024 05:45 | 0                                                | 0                                                     |
| 25 | 01-01-2024 06:00 | 0                                                | 0                                                     |
| 26 | 01-01-2024 06:15 | 0,507                                            | 0                                                     |
| 27 | 01-01-2024 06:30 | 0                                                | 0                                                     |
| 28 | 01-01-2024 06:45 | 1,014                                            | 0                                                     |
| 29 | 01-01-2024 07:00 | 0,507                                            | 0                                                     |
| 30 | 01-01-2024 07:15 | 1,014                                            | 0                                                     |
| 31 | 01-01-2024 07:30 | 0,507                                            | 0                                                     |
| 32 | 01-01-2024 07:45 | 0,507                                            | 0                                                     |
| 33 | 01-01-2024 08:00 | 0                                                | 0                                                     |
| 34 | 01-01-2024 08:15 | 0,507                                            | 0                                                     |
| 35 | 01-01-2024 08:30 | 1,014                                            | 0                                                     |
| 36 | 01-01-2024 08:45 | 1,014                                            | 0                                                     |
| 37 | 01-01-2024 09:00 | 1,521                                            | 0                                                     |
| 38 | 01-01-2024 09:15 | 1,014                                            | 0                                                     |
| 39 | 01-01-2024 09:30 | 0                                                | 0                                                     |
| 40 | 01-01-2024 09:45 | 0                                                | -0,493                                                |
| 41 | 01-01-2024 10:00 | 0,507                                            | 0                                                     |
| 42 | 01-01-2024 10:15 | 0                                                | -0,493                                                |

**Stap 3:** Controleer de data. Hieronder is een voorbeeld weergegeven.

Stap 4: Deel het bestand via de mail.